AD LDS 管理者アカウントの変更手順について

2016/8/10

EVE MA サポートセンター

1. はじめに

本資料では、EVE MA サーバーセットアップ時に使用した AD LDS 管理者アカウントを追加・変更・削除する手順について記載します。

EVE MA サーバーセットアップ時に Windows ログオンしているユーザーを AD LDS 管理 者に設定するようご案内しております。(EVE MA Rel.3.21 以前)

| (8) 現在ログオ<br>セス許可多 | トンしているユーザーに AD LDS インスタンスに対する管理者のアク<br>F割り当てます。                                                                                                    |
|--------------------|----------------------------------------------------------------------------------------------------|
| a Act              | ive Directory ライトウェイト ディレクトリ サービス セットアップ ウィザード XI                                                                                                    |
|                    | この AD LDS インスタンスに対する管理者特備を持つユーザーまたはグループを指定できます。<br>次のユーザーまたはユーザー グループに、AD LDS に対する管理者のアクセス許可を取り当てます。                                                                                  |
|                    | ○ 現在ログオンしているユーザー(①): DDS¥Administratori<br>AD LDS をインストールしているユーザーに、この AD LDS インスタンスに対する管理者のアクセスは<br>すべかない ルイントールしているユーザーに、この AD LDS インスタンスに対する管理者のアクセスは                               |
|                    | ■1の増かヨこくれます。<br>「次のアガントUD<br>満秋されまユーザーまたはグループに、この AD LDG インスタンスに対する管理者のアクセス将可が割<br>り当てられます。」のコージュースのロンレビューの時にメイン、または、コージェーンのドメインによって<br>信頼されていたら生産のドメインから、任意のユーザーまたはグループを選択すること形できます。 |
|                    | 7万分2十名(A) 参照(日)                                                                                                    |
|                    | < 戻る(B) 次へ(N)> キャンセル ヘルブ                                                                                                    |
|                    | 図 22 AD LDS セットアップ ウィザード                                                                                                    |

図 1 AD LDSインスタンス作成手順(『EVE MAインストールマニュアル』より)

この AD LDS 管理者の権限が、後のメンテナンス作業で必要となるケースがございます。 そのため、あらかじめ、以下の手順にて、AD LDS 管理者の権限を Domain Admins など のグループに付与して頂くことをお勧めいたします。

# 2. AD LDS の管理者アカウントについて

EVE MA サーバーセットアップ後、セットアップ時の Windows ユーザーとは異なるユー ザーがメンテナンス作業を行う場合、AD LDS の管理者権限を付与されていないことが原 因で以下のようなエラーメッセージが出力されることがあります。

Windows 7 / Windows Server 2008 (maconfig --import-plugin-settings コマンド)
 Error: error have occurred while executingldifde.exe (code=5).
 To view the error log, find at "C:¥Users¥ユーザー名¥AppDate¥Local¥Temp".

C:¥evema¥R3.10¥x64¥tools>maconfig.exe --import-plugin-settings u17.mldf c:¥windows¥system32¥ldifde.exe -i -s 10.2.3.36 -t 43553 -c "CN=Schema,CN=Configuration.DC=X" "#schemaNamingContext" -f "C:¥Users¥■"■"■"¥AppData¥Local¥Temp¥mac 9D77.tmp" -j "C:¥Users¥II"■" \*AppData¥Local¥Temp" "10.2.3.36" [E接続しています SSPI を使って現在のユーザーとしてログインしています ファイル "C:¥Users¥II"■" \*AppData¥Local¥Temp¥mac9D77.tmp" からディレクトリをイ ンボートしています ていたりを読み込んでいます たいよりを読み込んでいます たいます。 たいよりを読み込んでいます たいます。 たいよりを読み込んでいます たいます。 たいよりを読み込んでいます たいます。 たいよりを正していまう。 の0000005: SecErr: DSID-031521D0, problem 4003 (INSUFF\_ACCESS\_RIGHTS), data 0 0 個のエントリを正しく修正しました。 だいたいます。 たいたいます。 たいたいまうーが発生しました Error: error have occurred while executing Idifde.exe (code=5). To view the error log, find at "C:¥Users¥II"■" \*AppData¥Local¥Temp".

図 2 import-plugin-settingsコマンドでエラー

上記エラーが発生した場合、以下の手順に従って AD LDS 管理者の権限を Domain Admins などのグループ、または、別のユーザーに付与してください。

## 3. AD LDS 管理者アカウントの変更手順

以下の手順にて、LDS の管理者アカウントを確認、および追加と削除をすることができます。

### 3.1. AD LDS インスタンスに接続する

- (1) AD LDS (EVEMAサーバー) に LDS の管理者権限(セットアップ時に使用したユーザー) でWindowsログオンします。
- (2) スタートメニューから [管理ツール] [ADSIエディター] を起動します。

【参考情報】 Title: ADSI エディターを使用して AD LDS インスタンスを管理する URL: <u>https://technet.microsoft.com/ja-jp/library/cc731156.aspx</u>

(3) ウィンドウの左側の [ADSIエディター] の上で右クリックし [接続…] を選択します。

| 📝 ADSI エディター               |    |           |     |            | _ 🗆 × |
|----------------------------|----|-----------|-----|------------|-------|
| ファイル(F) 操作(A) 表示(V) ヘルブ(H) |    |           |     |            |       |
|                            |    |           |     |            |       |
| ADSI Iディカー<br>接待(C)        | 名前 | クラス       | 識別名 | 操作         |       |
|                            | │  | container |     | ADSI エディター | -     |
| 表示(V) ▶                    |    |           |     | 他の操作       | •     |
| 最新の情報に更新(F)                |    |           |     |            |       |
| <u>一覧のエクスボート(L)…</u>       |    |           |     |            |       |
| ヘルプ(H)                     |    |           |     |            |       |
|                            | 1  |           |     | 1          |       |

図 3 ADSIエディター(AD LDSインスタンスに接続する)

(4) [接続の設定] 画面で以下を入力して [OK]ボタンをクリックします。

```
表 1 AD LDS インスタンス接続の設定
```

| 項目       | 説明                          |
|----------|-----------------------------|
| [名前]     | 任意の接続名(設定の例:構成)             |
| [接続ポイント] | 構成                          |
| [コンピュータ] | localhost:<ウィザードで設定したポート番号> |

| 接続の設定                                                                          |
|--------------------------------------------------------------------------------|
| 名前(N): 構成                                                                      |
| パス(P): LDAP://localhost:43553/構成                                               |
| 接続ポイント                                                                         |
|                                                                                |
| ○ 既知の名前付けコンテキストを選択する(A):                                                       |
| 構成                                                                             |
| - コンピューター<br>◎ ドメインまたはサーバーを選択または入力する(S): (サーバー   ドメイン [ポート])                   |
| localhost:43553                                                                |
| <ul> <li>○ 既定 (ログインしたドメインまたはサーバー)(E)</li> <li>□ SSL ベースの暗号化を使用する(L)</li> </ul> |
| 詳細設定(V) OK キャンセル                                                               |

図 4 AD LDSインスタンス接続の設定(Windows Server 2008 R2の場合)

**CN=Configuration,CN={GUID}** への接続が完了します。

| 📝 ADSI ፲፫ィター                                       |                |         |     |                   | _ 🗆 🗙    |
|----------------------------------------------------|----------------|---------|-----|-------------------|----------|
| ファイル(E) 操作(A) 表示(V) ヘルプ(H)                         |                |         |     |                   |          |
| 🗢 🔿 🖄 🔜 🗙 🖬 🍳 📄                                    |                |         |     |                   |          |
| 📝 ADSI エディター                                       | 名前             | クラス     | 識別名 | 操作                |          |
|                                                    | このビューに表示する項目() | はありません。 |     | CN=Administrators | <b>A</b> |
| <ul> <li>Generation (CN={944776C2-3139-</li> </ul> |                |         |     | 他の操作              | •        |
| CN=DirectoryUpdates                                | 1              |         |     |                   |          |

図 5 AD LDSインスタンス接続完了(Windows Server 2008 R2の場合)

## 3.2. AD LDS アカウントの追加を行う

本資料ではアカウント管理作業の容易さの点から、Domain Adminsなどのグループを追加する ことを推奨します。

 CN=Configuration, CN={GUID} の [CN=Roles] - [CN=Administrators] を右クリックし[プロ パティ]を選択します。

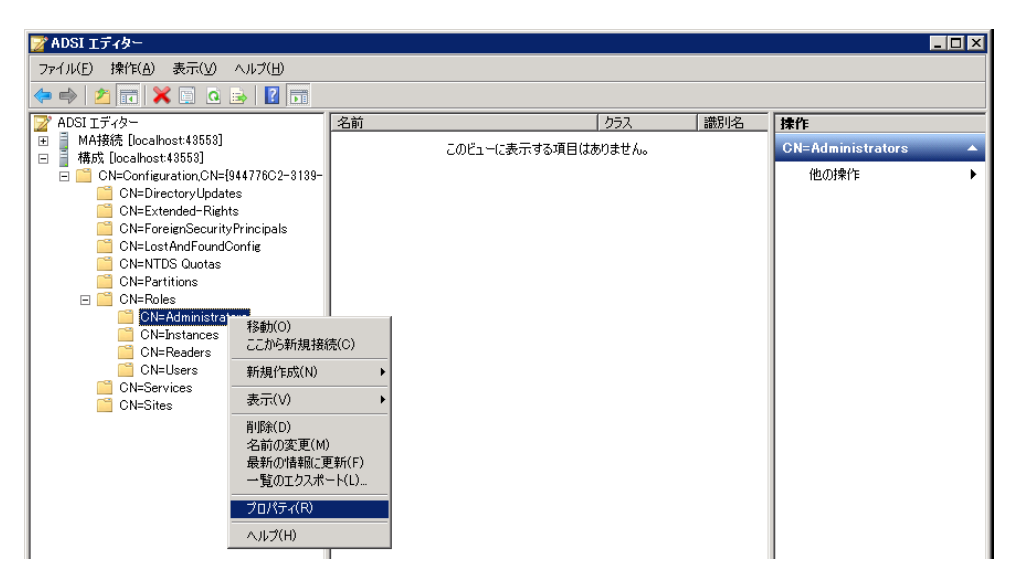

図 6 AD LDSインスタンス接続完了(Windows Server 2008 R2の場合)

(2) 属性エディターの中から、 [member] を選択し、[編集] をクリックします。

| 属性                    | 值                                              |
|-----------------------|------------------------------------------------|
| managedBy             | 〈未設定〉                                          |
| member                | CN=S-1-5-21-3522015002-1199606823-250406275-   |
| mS-DS-Consistency     | 〈未設定〉                                          |
| mS-DS-Consistency     | 〈未設定〉                                          |
| msDS-LastKnownR       | 〈未設定〉                                          |
| msDS-NonMembers       |                                                |
| name                  | Administrators                                 |
| objectCategory        | CN=Group,CN=Schema,CN=Configuration,CN={944776 |
| objectClass           | top; group                                     |
| objectGUID            | 432e69eb-3cat-482c-ate/-e551c1/9150d           |
| objectSid             | 5-1-384685208-406783928-519                    |
| objectiversion        | < 木設定>                                         |
| otherwellKnownUbje    | 〈木設定〉                                          |
| partialAttributeDelet | 〈木設定〉                                          |
|                       |                                                |

図 7 member 属性を編集する

(3) [Windows アカウントの追加] をクリックします。

| <b>雑数値のセキュリティ プリンシパル付益別名エディタ</b><br>腐性(A): nember<br>値(U): | - X                           |
|------------------------------------------------------------|-------------------------------|
| 名前 コンテナー                                                   | 識別名/SID                       |
| Kenshou_admin                                              | CIN=2-1-9-51-3055019005-1188" |
| Windows アカウントの追加(W)<br>DN の追加(D)                           | 再(⑤秋(R)                       |
|                                                            | OK キャンセル                      |

図8 管理者権限を持つグループ、ユーザーの名前が表示される

(4) [オブジェクトの種類] をクリックします。

| ユーザー、コンピューター または グループ の選択                                      | ? ×          |
|----------------------------------------------------------------|--------------|
| オブジェクトの種類の違訳(S):<br>ユーザー、コンピューター、 グループ または ビルトイン セキュリティ プリンシパル | オブジェクトの種類(0) |
| 場所の指定(F):<br>Coal                                              | 場所(L)        |
| 選択するオブジェクト名を入力してください (例)(E):                                   |              |
|                                                                | 名前の確認(C)     |
| ■¥純粗設定(A)OK                                                    | キャンセル        |

図 9 管理者として必要なアカウントを追加する

(5) 追加するオブジェクトの種類を選択し、[OK]をクリックします。(設定例:グループ)

| オブジェクトの種類                                | ? ×      |
|------------------------------------------|----------|
| 検索するオブジェクトの種類を選択してください。                  |          |
| オブジェクトの種業類(_):                           |          |
| 日本 「 「 「 「 「 」 「 」 「 」 「 」 「 」 「 」 「 」 「 |          |
|                                          |          |
|                                          |          |
|                                          |          |
|                                          |          |
|                                          | Subari I |
| UK                                       |          |

図 10 オブジェクトの種類を選択する

グループではなく、ユーザーを追加したい場合はここで [ユーザー] を選択してください。

(6) 追加するオブジェクト名を設定し、[OK]をクリックします。(設定例: Domain Admins)

| ユーザー、コンピューター または グループ の選択                     | ? ×               |
|-----------------------------------------------|-------------------|
| オブジェクトの種類の違択( <u>S)</u> :<br> グループ            | オブジェクトの種類(の)      |
| 場所の指定( <u>F</u> ):                            |                   |
| 選択するオブジェクト名を入力してください (例)(E):<br>Domain Admins | 名前の確認( <u>C</u> ) |
| 詳細設定(A)                                       | OK ++>>セル         |

図 11 オブジェクト名を設定し、[OK]をクリックする

(7) [OK]をクリックし、アカウントの追加を行います。

| 78 | 敬値のセキュリティ ブリ                         | ンシバル付購別名エディター   |                                                                          | ×      |
|----|--------------------------------------|-----------------|--------------------------------------------------------------------------|--------|
|    | 爾性( <u>A</u> ): m/<br>値( <u>U</u> ): | ember           |                                                                          |        |
|    | 名前                                   | コンテナー           | 識別名/SID                                                                  |        |
|    | kenshou_admin                        | 5 TERAN         | CN=S-1-5-21-3522015002-1199                                              |        |
|    | Domain Admins                        | 1. SHEAT        | <sid=010500000000005150000< td=""><td></td></sid=010500000000005150000<> |        |
|    |                                      |                 |                                                                          |        |
|    | Windows アカウントのi<br>DN のi自加(D)        | <u>8708.90-</u> |                                                                          | 育邸秋(B) |
|    |                                      |                 | OK                                                                       |        |

図 12 設定したアカウントを追加する

| 新住(日):             |                                                |
|--------------------|------------------------------------------------|
| 属性                 | 値                                              |
| isRecycled         | 〈未設定〉                                          |
| lastKnownParent    | 〈未設定〉                                          |
| managedBy          | 〈未設定〉                                          |
| member             | CN=S-1-5-21-3522015002-1199606823-250406275-!  |
| mS-DS-Consistency  | 〈未設定〉                                          |
| mS-DS-Consistency  | 〈未設定〉                                          |
| msDS-LastKnownR    | 〈未設定〉 ―                                        |
| msDS-NonMembers    | 〈未設定〉                                          |
| name               | Administrators                                 |
| objectCategory     | CN=Group,CN=Schema,CN=Configuration,CN={944776 |
| objectClass        | top; group                                     |
| objectGUID         | 432e69eb-3caf-482c-afe7-e551c179150d           |
| objectSid          | S-1-384685208-406783928-519                    |
| objectVersion      | 〈未設定〉                                          |
| <b>↓</b> [         | ► I                                            |
|                    |                                                |
| objectVersion<br>▲ | 〈未設定〉 ↓ ↓                                      |

(8) [適用] – [OK] をクリックし、[member] 属性に対して変更内容を反映させます。

図 13 変更内容を反映させる

#### 3.3. AD LDS アカウントの削除を行う

以下の手順、(1)~(2)は、アカウント追加の手順と同じ手順です。

- CN=Configuration,CN={GUID}の[CN=Roles] [CN=Administrators]を右クリックし[プロ パティ]を選択します。
- (2) 属性エディターの中から、 [member] を選択し、[編集] をクリックします。
- (3) 削除したいアカウントを選択し、[削除] をクリックします。

| E(A):          | member    |                             |        |
|----------------|-----------|-----------------------------|--------|
| (U):           |           | sector anno                 |        |
| 5MI            | 1/77-     | CN-S-1-E-21-2522015002-1100 | _      |
| comain Admins  |           | CN=S=1=5=21=3522015002=1199 |        |
| ensnou_aumin   |           | ON=3-1-9-21-9922019002-1199 |        |
|                |           |                             |        |
|                |           |                             |        |
|                |           |                             |        |
|                |           |                             |        |
|                |           |                             |        |
|                |           |                             |        |
|                |           |                             |        |
|                |           |                             |        |
|                |           |                             |        |
|                |           |                             | 1.002  |
| Windows アカワント( | 55850(W)_ | R153                        | (R)    |
| DAL (D. Bho)   | n) [      |                             |        |
| DN 0002000     | 0)        |                             |        |
|                |           |                             | Local. |

図 14 削除対象を選択し、[削除]をクリックする

(4) アカウントが消えていることを確認し、[OK] をクリックします。

| il. | 数 <b>値のセキュリティ ブリ</b><br>寄性(A): me<br>直(U): | ンシパル付達別名エ<br>mber | ディター |                         |        |         | × |
|-----|--------------------------------------------|-------------------|------|-------------------------|--------|---------|---|
|     | 名前                                         | コンテナー             |      | 識別名/SID                 |        |         | - |
|     | Domain Admins                              | 1.18953           |      | CN=S-1-5-21-3522015002- | -1199_ |         |   |
|     | Windows アカウントの別<br>DN のiBtn(D)             | Biblo(W)          |      |                         |        | 育/序余(R) |   |
| 1   |                                            |                   |      |                         | OK     | キャンセル   |   |

図 15 削除されていることを確認し[OK] をクリックする

(5) [適用] – [OK] をクリックし、[member] 属性に対して変更内容を反映させます。

| 属性                | 値                                              |  |  |  |
|-------------------|------------------------------------------------|--|--|--|
| isBecycled        | (未設定)                                          |  |  |  |
| lastKnownParent   | (未設定)                                          |  |  |  |
| managedBv         |                                                |  |  |  |
| member            | CN=S-1-5-21-3522015002-1199606823-250406275-1  |  |  |  |
| mS-DS-Consistency | 〈未設定〉                                          |  |  |  |
| mS-DS-Consistency | 〈未設定〉                                          |  |  |  |
| msDS-LastKnownR   | 〈未設定〉                                          |  |  |  |
| msDS-NonMembers   | 〈未設定〉                                          |  |  |  |
| name              | Administrators                                 |  |  |  |
| objectCategory    | CN=Group,CN=Schema,CN=Configuration,CN={944776 |  |  |  |
| objectClass       | top; group                                     |  |  |  |
| objectGUID        | 432e69eb-3caf-482c-afe7-e551c179150d           |  |  |  |
| objectSid         | S-1-384685208-406783928-519                    |  |  |  |
| objectVersion     | 〈未設定〉                                          |  |  |  |
| •                 |                                                |  |  |  |

図 16 変更内容を反映させる